## คู่มือใช้งานระบบดูเงินเดือนของโรงพยาบาลพระศรีมหาโพธิ์

- 1.เปิดเว็บบราวเซอร์ขึ้นมา เช่น Chrome,Firefox,Internet Explorer
- 2. เข้าไปที่เว็บไซด์ของโรงพยาบาลพระศรีมหาโพธิ์ www.prasri.go.th ดังรูปที่ 1

| > Not secure   prasri.go.th/new2016/                                                                                                    |                                                              |                                    |                                  |           |           |                   |
|----------------------------------------------------------------------------------------------------|--------------------------------------------------------------|------------------------------------|----------------------------------|-----------|-----------|-------------------|
| California<br>Reconstruction                                                                                                    | <b>โรษพยาบาล</b> จ<br>Presrimehabhodi F<br>กรมสุขภาพจิต กระจ | พระศรี<br>Psychiatric<br>เรวงสาธาร | <b>มหาโ</b> ร<br>Hospita<br>ณสุข | มส์<br>/  |           |                   |
| Home កើច១កំប                                                                                                    | พระศรีฯ ศูนย์ข้อมูลข่าวสาร                                   | งานบริการ                          | ด้านวิชาการ                      | เว็บบอร์ด | ติดต่อเรา | TH EN             |
|                                                                                                    |                                                              | Intranet PrasriWe                  | eb อินทราเน็ด                    |           |           |                   |
|                                                                                                    |                                                              | เว็บไซด์หน่วยภายไ                  | ใน                               |           |           |                   |
| 1000                                                                                                    |                                                              | คลินิกพิเศษ                        |                                  |           |           | the second second |
| N 15 11                                                                                                    | LA HIRE                                                      | คลีนิกจิดเวชเด็กแ                  | ละวัยรุ่น                        |           |           | 100               |
|                                                                                                    |                                                              | อารมณ์ดีคลินิก                     |                                  |           |           |                   |
| Land                                                                                                    |                                                              | คลินิกรักษ์จิตอุ่นใจ               | ٩                                |           |           | d 4 7             |
|                                                                                                    |                                                              | ดลินิกรักษ์ใจ                      |                                  |           |           | 23                |
| And the second second se |                                                              | ระบบจองห้องประช                    | (ນ Online                        |           |           | 40                |
|                                                                                                    |                                                              | ระบบจองใช้รถในร                    | าชการ                            |           |           |                   |
|                                                                                                    |                                                              | ระบบบริหารงานบุค                   | เลากร รพ พระศรีมห                | าโพธิ์    |           |                   |
| พัธิเททองหล่อรูปเ                                                                                                    | เหมอนสมเดจพระมหาวิรวงศ (ดิสุโส                               | ระบบดูเงินเดือน รท                 | ง พระศรีมหาโพธิ์                 |           |           |                   |
|                                                                                                    | F                                                            | ถาม-ดอบ ปัญหาสุข                   | บภาพจิต                          |           |           |                   |
| 4                                                                                                    |                                                              | แจ้งร้องเรียน                      |                                  |           |           |                   |
|                                                                                                    | า เพบย                                                       |                                    |                                  |           |           |                   |

3.กดที่ปุ่มเมนู "งานบริการ" แล้วกดที่ปุ่มเมนู "ระบบดูเงินเดือน รพ พระศรีมหาโพธิ์" ดังรูปที่ 1 จากนั้น ระบบจะเปิดหน้าลงชื่อเข้าใช้งานระบบดูเงินเดือน รพ พระศรีมหาโพธิ์ ขึ้นมา ดังรูปที่ 2

| จากด์เงหเตอ                 | น รพ พระศรีมหาโพธิ์                         |
|-----------------------------|---------------------------------------------|
| Username(เล                 | ขบัตรประชาชน 13 หลัก)                       |
| Password(รหั                | ัสผ่าน)                                     |
|                             | เข้าสู่ระบบ                                 |
| ามารถติดรอขอ<br>ารสนเทศ โทร | รับรหัสผ่านได้ที่ ฝ่ายเทคโนโลยีและ<br>61786 |
|                             |                                             |

รูปที่ 2

 กรอกชื่อเข้าใช้งานและรหัสผ่าน โดยที่ชื่อเข้าใช้งาน คือ เลขบัตรประชาชน และรหัสผ่าน คือ 123456 (รหัสผ่านสามารถเปลี่ยนแปลงได้โดยจะขอกล่าวในลำดับสุดท้าย) เมื่อกรอกชื่อผู้ใช้งานและรหัสผ่าน เรียบร้อยแล้ว ให้กดปุ่ม "เข้าสู่ระบบ" จากนั้นระบบจะแสดงหน้าระบบดูเงินเดือนบุคลากรโรงพยาบาลพระศรี มหาโพธิ์ ดังรูปที่ 3

| 希 ::ระบบดูเงินเดือนบุคลากรโรงพยาบ | กลพระศรีมหาโพธิ์ V1.0::                                              |
|-----------------------------------|----------------------------------------------------------------------|
| วันที่ 24 ก.ย. 2562               |                                                                      |
| ุคุณ อรรถกร กำลังเข้าใช้งาน       |                                                                      |
| <b>ส</b> ิ หน้าหลัก               |                                                                      |
| 🕐 ดูเงินเดือน                     |                                                                      |
| <b>(</b><br><b>b</b> ออกจากระบบ   | ยินดีต่อนรับ                                                         |
|                                   | คุณ อรรถกร วงค์อนันต์                                                |
|                                   | เข้าสู่ระบบดูเงินเดือนบุคลากรโรงพยาบาลพระศรีมหาโพธิ์ เวอร์ชั่น 1.0.0 |
|                                   | พัฒนาโดยฝ่ายเทคโนโลยีและสารสนเทศ โรงพยาบาลพระศรีมหาโพธิ์             |
|                                   |                                                                      |
|                                   |                                                                      |
|                                   |                                                                      |

รูปที่ 3

กดปุ่ม "ดูเงินเดือน" (จูเงินเดือน จากนั้นระบบจะแสดงหน้าการดูเงินเดือน ให้เลือก ปี พ.ศ. และ
เดือน แล้วกดปุ่ม "แสดงข้อมูลเงินเดือนบุคลากร" (แสดงข่อมูลเงินเดือนบุคลากร
ข้อมูลเงินเดือนได้ตั้งแต่เดือน กรกฎาคม 2562 เป็นต้นไป ดังรูปที่ 4

| วันที่ 24 ก.ย. 2562        |                            |
|----------------------------|----------------------------|
| คุณ อรรถกร กำลังเข้าใช้งาบ |                            |
|                            | เลือกข้อมลที่ต้องการต      |
| <b>ป้</b> ออกจากระบบ       | ปีพ.ศ.: -2562 •            |
|                            | เดือน:กรกฎาคม •            |
|                            | แสดงข้อมูลเงินเดือนบุคลากร |
|                            |                            |

รูปที่ 4

|    | 2<br>2       | ะ       | <u> </u> | ਕੰਪ ਨ ਕ     | a      | 4       | v _d _  | _ |
|----|--------------|---------|----------|-------------|--------|---------|---------|---|
| 6. | จากนนระบบจะแ | สดงขอมส | ลเงนเดอ  | นตามทโดเลอก | ป พ.ศ. | และเดอน | ดงรปท 5 | ) |
|    |              |         |          |             |        |         |         |   |

| สดงข้อมูลเงินเดือน                  |  |                                                    |           |              |                                       |
|-------------------------------------|--|----------------------------------------------------|-----------|--------------|---------------------------------------|
| รงพยาบาลพระศรีมหาโพธ์ ข.ลุบลราชธานี |  |                                                    |           |              |                                       |
|                                     |  | นายอรรถกร วงต้อบันด์<br>กรกฎาคม 2562 พนักงานราชการ | เลขที 605 |              |                                       |
|                                     |  |                                                    |           |              |                                       |
| เงินเดือน                           |  | ภาษี                                               |           | ธ.กรุงไทย    |                                       |
| เงิน พดส.                           |  | สหกรณ์                                             | i i       | ธ.กรุงศรี    |                                       |
| เงินไม่ทำคลินิก                     |  | สหกรณ์ ที่อื่น                                     |           | ธ.ไทยพาณิชย์ |                                       |
| เงินสาขาขาดแคลน                     |  | ไฟฟ้า                                              |           | ประกันสังคม  |                                       |
| เงินตกเมิก พคส.                     |  | ประปา                                              |           | ขยะ,ผลผลิต   |                                       |
| เงินตกเมิก                          |  | ณาปนกิจ กรมฯ                                       |           | กสล(พกส)     |                                       |
| ต่าครองชีพ                          |  | ณาปนกิจ รพ.                                        |           |              |                                       |
| ເຈັນ OT                             |  | ธ.สงเคราะห์                                        |           |              |                                       |
| ເຈັນ P4P                            |  | ธ.ออมสิน                                           |           |              |                                       |
|                                     |  |                                                    |           |              |                                       |
|                                     |  |                                                    |           |              |                                       |
| ยอครายใต้                           |  |                                                    |           | ยอครายจ่าย   |                                       |
|                                     |  |                                                    |           |              |                                       |
|                                     |  |                                                    |           |              |                                       |
| ขอดรับสุทธิ                         |  |                                                    |           |              |                                       |
|                                     |  | · · · · · · · · · · · · · · · · · · ·              |           | 2            | มพ์เมื่อ 24 กันยายน 2562 เวลา 11:04:0 |
|                                     |  |                                                    |           |              |                                       |
|                                     |  |                                                    |           |              |                                       |
|                                     |  |                                                    |           |              |                                       |
|                                     |  |                                                    |           |              |                                       |

รูปที่ 5

7.เมื่อต้องการพิมพ์สลิปเงินเดือนให้กดที่ปุ่ม "พิมพ์เงินเดือน" <sup>พิมพ์เงินเดือน</sup> ในรูปที่ 5 แล้วระบบจะแสดง หน้าเตรียมพิมพ์ดังรูปที่ 6

| โรงพยาบาลพระศรีมหาโพธิ์ จ.ลุบลราชธานี                                                                                                    |                                                                                                    |                                                                     |  |  |
|----------------------------------------------------------------------------------------------------|----------------------------------------------------------------------------------------------------|---------------------------------------------------------------------|--|--|
|                                                                                                    | นายอรรกกร วงต้อนันด์<br>31 กรกฎาคม 2562 พนักงานราชการ เลขที่ 605                                                | _                                                                   |  |  |
| uhudau<br>Chunanadan<br>Chunanadan<br>Chunanan<br>Chunanan<br>C | กาษี<br>สาวระด่<br>เข้าเจ้า<br>เป็นหัว<br>เสารปลัง ครอาก<br>เข้าส่งครอาก<br>ของสาวที่<br>ของสาวที่<br>ของสาวที่ | s nijetuo<br>s mijaf<br>ad<br>titrutusou<br>tere niemšn<br>nao(wna) |  |  |
| ยอดรายใต้                                                                                                    |                                                                                                    | ขอดรายจ่าย                                                          |  |  |
| ขอดวับสุทธิ์                                                                                                    |                                                                                                    | พื่อหน้มือ 24 กับยายน 2562 เวลา 11:07:58                            |  |  |
|                                                                                                    |                                                                                                    |                                                                     |  |  |
| พัลทงัสสิปเงินเดือน                                                                                                    |                                                                                                    |                                                                     |  |  |

รูปที่ 6

8.จากนั้นให้กดปุ่ม "พิมพ์สลิปเงินเดือน" **พิมพ์สลิปเงินเดือน** ในรูปที่ 6 แล้วเลือกเครื่องพิมพ์ที่จะ พิมพ์ แล้วกดปุ่ม "Print" ดังรูปที่ 7

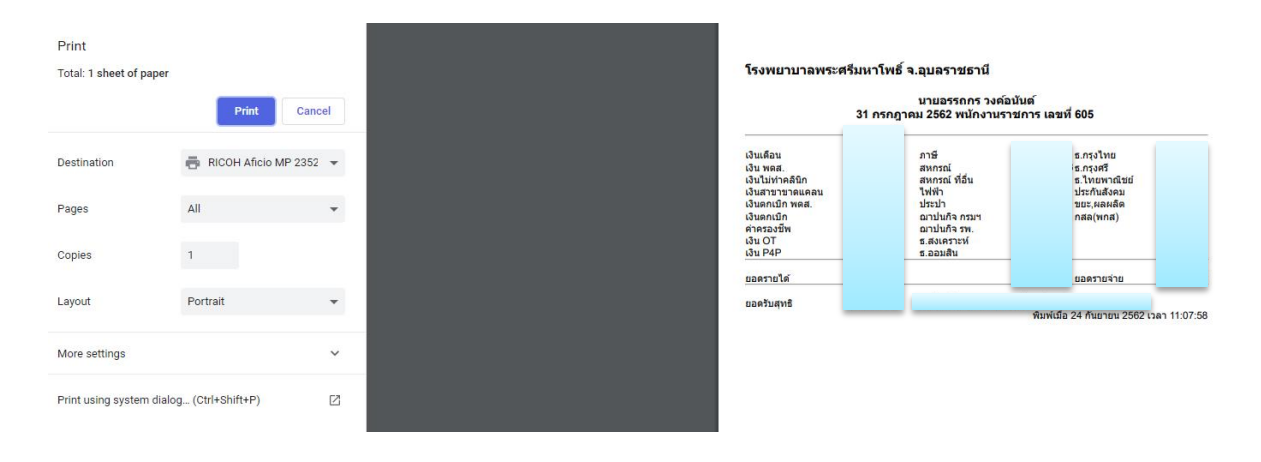

รูปที่ 7

เพื่อออกจากระบบดูเงินเดือน

9.เมื่อจบการทำงานการ ให้กดที่ปุ่ม "ออกจากระบบ"
บุคลากรโรงพยาบาลพระศรีมหาโพธิ์ ดังรูปที่ 8

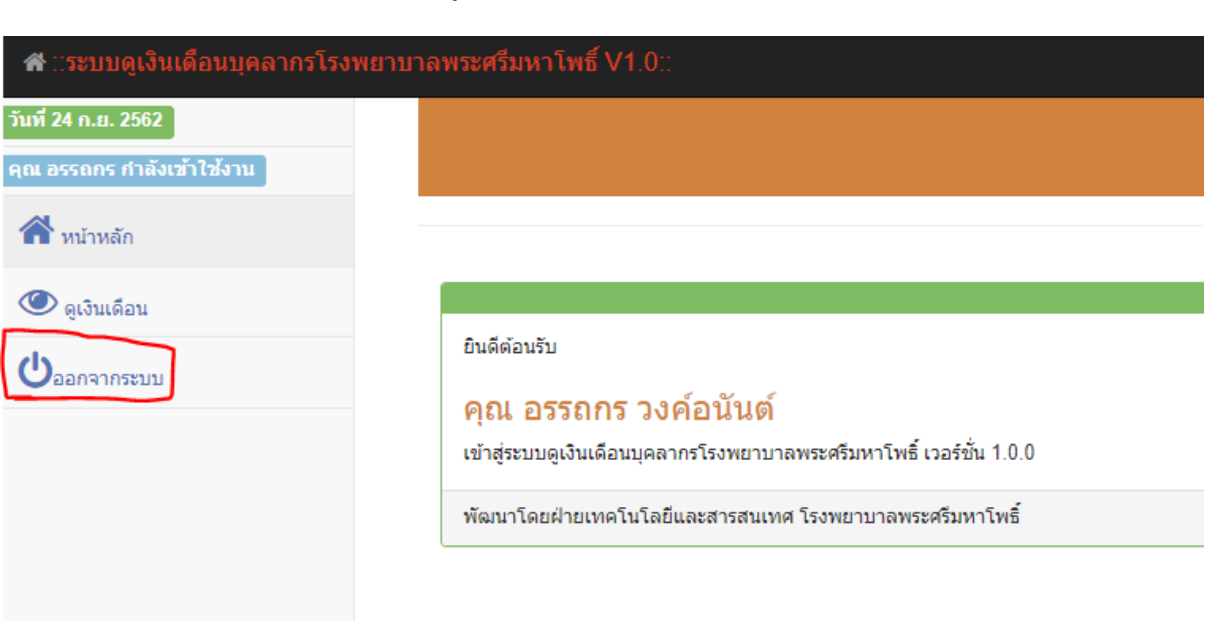

รูปที่ 8

## การกำหนดรหัสผ่านของระบบดูเงินเดือนของโรงพยาบาลพระศรีมหาโพธิ์

- 1.เปิดเว็บบราวเซอร์ขึ้นมา เช่น Chrome,Firefox,Internet Explorer
  - <complex-block><complex-block><complex-block><complex-block><complex-block><complex-block><complex-block>

 3.กดที่ปุ่มเมนู "งานบริการ" แล้วกดที่ปุ่มเมนู "ระบบดูเงินเดือน รพ พระศรีมหาโพธิ์" ดังรูปที่ 1 จากนั้น ระบบจะเปิดหน้าลงชื่อเข้าใช้งานระบบดูเงินเดือน รพ พระศรีมหาโพธิ์ ขึ้นมา ให้กดที่ปุ่ม จัดการรหัสผ่าน จัดการรหัสผ่าน ดังรูปที่ 2

| Username(เลขบัตรประ                         | ชาชน 13 หลัก)            |
|---------------------------------------------|--------------------------|
| Password(รหัสผ่าน)                          |                          |
| เข้า                                        | เสู่ระบบ                 |
| ามารถติดรอขอรับรหัสผ่า<br>ารสนเทศ โทร 61786 | นได้ที่ ฝ่ายเทคโนโลยีและ |

2. เข้าไปที่เว็บของโรงพยาบาลพระศรีมหาโพธิ์ www.prasri.go.th ดังรูปที่ 1

3. จากนั้นระบบจะเปิดหน้าจัดการข้อมูลผู้ใช้โปรแกรมออนไลน์ขึ้นมา ดังรูปที่ 3

| Username  | (เลขบัตรประชา | ชน)  |  |
|-----------|---------------|------|--|
| Password( | รหัสผ่าน)     |      |  |
|           |               |      |  |
|           | เข้าสู่       | ระบบ |  |

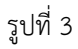

 กรอกชื่อเข้าใช้งานและรหัสผ่าน ซึ่ง ชื่อเข้าใช้งาน คือ เลขบัตรประชาชน และรหัสผ่าน คือ 123456 เมื่อ กรอกชื่อผู้ใช้งานและรหัสผ่านเรียบร้อยแล้ว ให้กดปุ่ม "เข้าสู่ระบบ" จากนั้นระบบจะแสดงหน้าระบบจัดการ ข้อมูลผู้ใช้งานโปรแกรมออนไลน์ ขึ้นดังรูปที่ 4

| ส ∷ระบบจัดการข้อมูลผู้ใช้งานโ | ปรแกรมออนไลน์ V1.0::                                                             |
|-------------------------------|----------------------------------------------------------------------------------|
| วันที่ 24 ก.ย. 2562           |                                                                                  |
| คุณ อรรถกร กำลังเข้าใช้งาน    |                                                                                  |
| 🔺 👬 หน้าหลัก                  |                                                                                  |
| 🔍 จัดการรหัสผ่าน              |                                                                                  |
| 📥 จัดการข้อมูลทั่วไป          | ยินดีต่อนรับ                                                                     |
| <b>(</b> )<br>ออกจากระบบ      | คุณ อรรถกร วงคอนนด<br>เข้าส่ระบบจัดการข้อมลผใช้งานโปรแกรมออนไลน์ เวอร์ชั่น 1.0.0 |
|                               | พัฒนาโดยฝ่ายเทคโนโลยีและสารสนเทศ โรงพยาบาลพระศรีมหาโพธิ์                         |
|                               |                                                                                  |
|                               | รูปที่ 4                                                                         |

 กดที่ปุ่ม "จัดการรหัสผ่าน" จากนั้นระบบจะเปิดหน้าจัดการรหัสผ่านขึ้นมา ดังรูปที่ 5 ให้กรอกรหัสผ่านเดิม คือ 123456 ในช่องใส่รหัสผ่านเดิม และกรอกรหัสผ่านที่ตั้งใหม่ ในช่อง รหัสผ่านใหม่และรหังผ่านใหม่อีกครั้ง จากนั้นกดปุ่ม บันทึกข้อมูล บันทึกข้อมูล

| ตั้งค่ารหัสผ่าน       |        |
|-----------------------|--------|
| รหัสผ่านเดิม:         | •••••  |
| รหัสผ่านใหม่:         |        |
| รหัสผ่านใหม่อีกครั้ง: | •••••• |
| บันทึกข้อมูล          |        |
| บันทึกข้อมูล ยกเลิก   |        |
|                       |        |

รูปที่ 5

6.เมื่อกดปุ่มบันทึกข้อมูล ระบบจะออกจากระบบอัตโนมัติ เมื่อต้องการเข้าสู่ระบบจัดการข้อมูลผู้ใช้งาน โปรแกรมออนไลน์ ให้ใช้รหัสผ่านที่ได้ตั้งใหม่